כניסה למחשב בכיתה

## שלב ג' – כניסה למחשב בכיתה

באמצעות מאמת MFA בפעולה זו אנו נכנסים למחשב בכיתה עם אימות דו שלבי MFA באמצעות מאמת NetIQ חובה לבצע את השלבים אך ורק ע״פ הסדר.

- א. בכניסה למחשב יש ללחוץ על Other user.
- ב. יש לרשום את שם המשתמש האוניברסיטאי (לדוגמא: "dresden"):

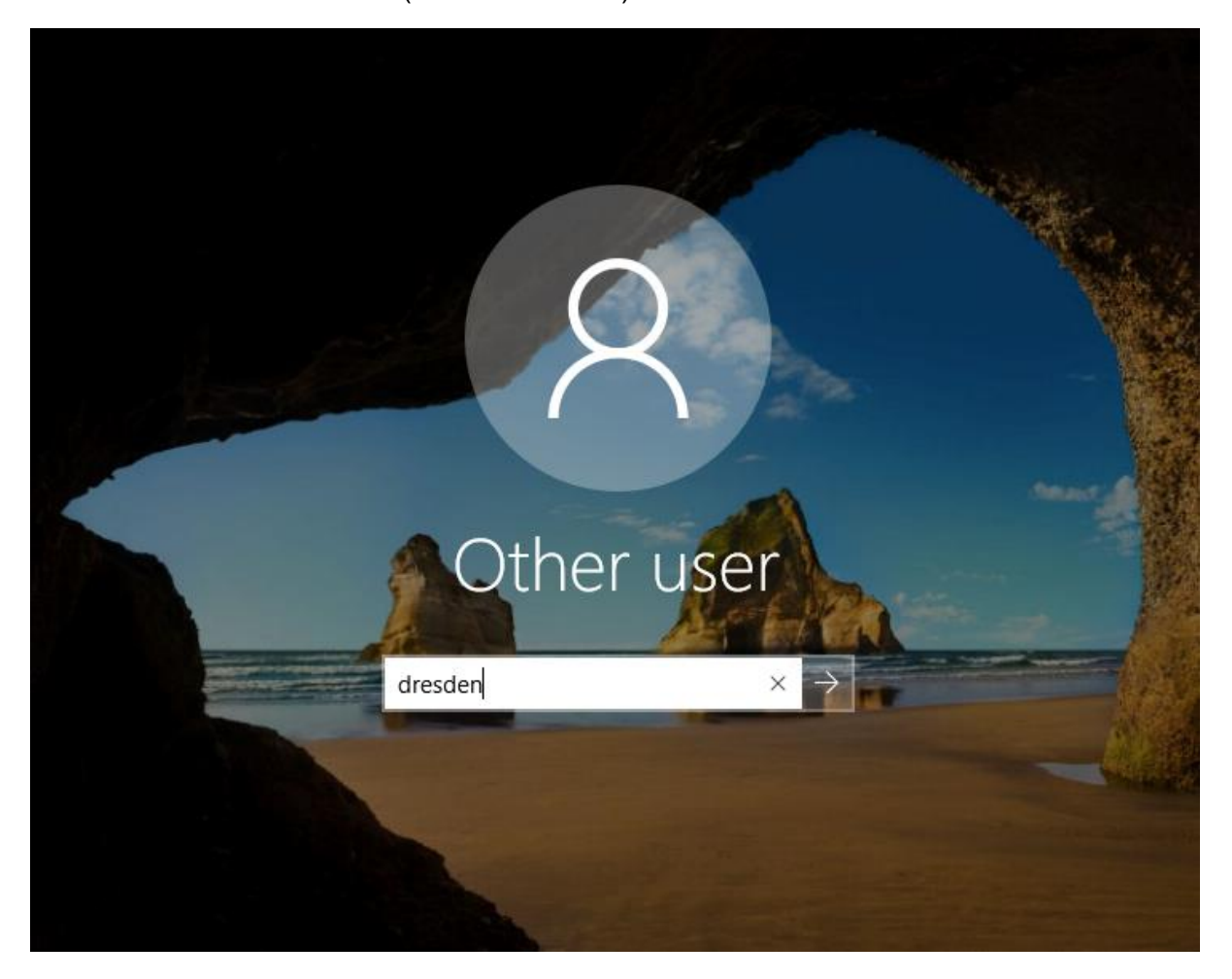

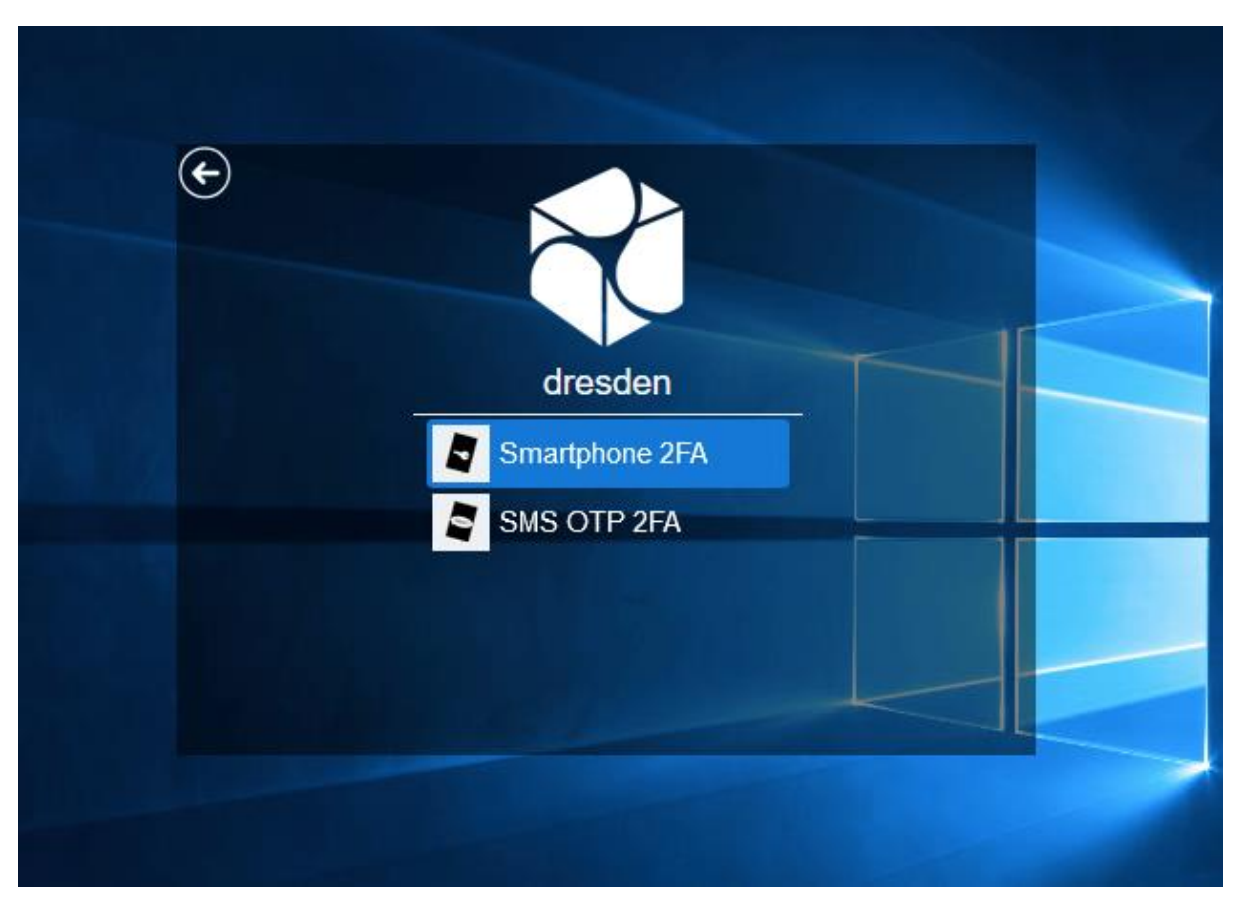

: "App" ג. יש לבחור את האפשרות העליונה. נקראת "Smartphone" כמו בצילום מטה , או

ד. יש להקליד **תחילה** את הסיסמא האוניברסיטאית:

| ¢ |     |                           |  |
|---|-----|---------------------------|--|
| - | I I | dresden<br>Enter password |  |
|   |     | Next                      |  |
|   |     |                           |  |

ה. כעת תוצג הודעה בה תתבקשו להקליד קוד חד פעמי שמופיע ב- NetIQ שהותקן בטלפון הסלולרי

| ¢ |                                                              |     |
|---|--------------------------------------------------------------|-----|
|   | dresden<br>Accept on smartphone or enter the one-time passwo | rd. |
|   | Next                                                         |     |
|   |                                                              |     |

ו. הפעילו את היישום NetIQ, רשמו במחשב את הקוד שמופיע ולחצו על "Next" כדי להיכנס למחשב.

לחלופין , אם בהפעלת NetIQ 'קופץ' המסך הבא, תוכלו פשוט ללחוץ על "Accept" ואז הכניסה למחשב תאופשר אוטומטית , <u>גם ללא הקלדת קוד או לחיצה על "Next"</u> :

| lease accept the request if you asked for it. Otherwise cline it and please inform your system administration the case.  Request Pending User dresden requested the authentication from IP 2 .12 for Windows logon, endpoint wks124.yourcompany.com  ACCEPT DECLINE | lease accept the request if you asked for it. Otherwise<br>celine it and please inform your system administration<br>the case.<br>Request Pending<br>User dresden requested the authentication from<br>IP 2 .12 for Windows logon, endpoint<br>wks124.yourcompany.com<br>ACCEPT DECLINE | ease accept the request if you asked for it. Otherw<br>ecline it and please inform your system administra-<br>bout the case.<br>Request Pending<br>User dresden requested the authentication from<br>IP 212 for Windows logon, endpoint<br>wks124.yourcompany.com<br>ACCEPT DECLINE | ase accept the request if you asked for it. Otherw<br>line it and please inform your system administra-<br>out the case.<br>Request Pending<br>User dresden requested the authentication from<br>IP 2 .12 for Windows logon, endpoint<br>wks124.yourcompany.com<br>ACCEPT DECLINE |
|----------------------------------------------------------------------------------------------------|----------------------------------------------------------------------------------------------------|----------------------------------------------------------------------------------------------------|----------------------------------------------------------------------------------------------------|
| Request Pending<br>User dresden requested the authentication from<br>IP 2 .12 for Windows logon, endpoint<br>wks124.yourcompany.com<br>ACCEPT DECLINE                                                                                                    | Request Pending         User dresden requested the authentication from         IP 2       .12 for Windows logon, endpoint         wks124.yourcompany.com         ACCEPT       DECLINE                                                                                                   | Request Pending         User dresden requested the authentication from         IP 2       .12 for Windows logon, endpoint         wks124.yourcompany.com         ACCEPT       DECLINE                                                                                               | Request Pending<br>User dresden requested the authentication from<br>IP 2 .12 for Windows logon, endpoint<br>wks124.yourcompany.com<br>ACCEPT DECLINE                                                                                                    |
| ACCEPT DECLINE                                                                                                    | ACCEPT DECLINE                                                                                                    | ACCEPT DECLINE                                                                                                    | ACCEPT DECLINE                                                                                                    |
|                                                                                                    |                                                                                                    |                                                                                                    |                                                                                                    |
|                                                                                                    |                                                                                                    |                                                                                                    |                                                                                                    |